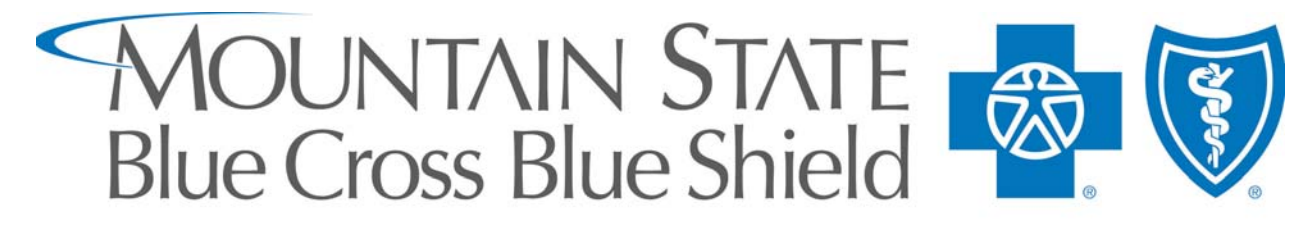

# A HIGHMARK AFFILIATE

An Independent Licensee of the Blue Cross and Blue Shield Association

# External Applicant Training Manual

# Version 2.0 June 1, 2008

MSBCBS is an Equal Opportunity Employer

## STATEMENT OF POLICY ON EQUAL EMPLOYMENT OPPORTUNITY

Mountain State Blue Cross Blue Shield's policy of equal employment opportunity is to recruit, hire, promote, reassign, compensate, and train for all job classifications without regards to race, color, religion, sex, age, national origin, handicap, disability or veteran status including Vietnam era veterans and all disabled veterans.

All employment decisions and personnel actions including those relating to compensation, benefits, transfers, layoffs, Company-sponsored training, and tuition assistance programs shall be administered in accordance with the principle of equal employment opportunity. In addition, Mountain State Blue Cross Blue Shield complies with applicable local, state, and federal laws governing non-discrimination in employment in every location in which the Company has offices.

To implement this policy, Director of Administration/Human Resources has been designated as Mountain State Blue Cross Blue Shield's Equal Employment Opportunity Coordinator.

# Where to Start

# www.msbcbs.com

Visit our website. Click on the Employment link on the left-side menu.

Because Mountain State Blue Cross Blue Shield is part of the Highmark family of companies which is based in Pennsylvania, find out about our open positions, evaluate career opportunities, and submit your resume to us online at <u>Highmark's Career</u> <u>Center</u>.

If you need assistance in completing the online application process, please contact or visit your local WV Job Services Office.

Parkersburg – 300 Lakeview Center (36<sup>th</sup> & Murdoch) – 304-420-4525 Wheeling – 1275 Warwood Ave – 304-238-1045 Charleston – 1321 Plaza East Shopping Center – 304-558-0342

Effective January 1, 2007, Mountain State Blue Cross Blue Shield will only be accepting applications via the online career center. We will no longer accept paper applications or resumes.

# Table of Contents

| Create an Application without applying for a Job | 1 |
|--------------------------------------------------|---|
| Search Job Openings                              | 4 |
| Apply for Job                                    | 6 |
| Update Contact Information                       | 8 |
| Login Help                                       | 8 |
| Contact Us                                       | 9 |
| Quick Tips                                       | 9 |

From Highmark's Career Center, the first page that appears is a list of all open positions. From here you can search all open positions, register, or log in if you have already registered. To Search Open Positions, see instructions beginning on page 4. To Login or Register, use the Login Box on the right.

| iress 🗃 https://hrms.highmark.co | m/psp/recruit/EMP                                                                    | LOYEE/HRMS/c/HRS_HRAM.HRS_CE.         | GBL/                |                                   |                              |
|----------------------------------|--------------------------------------------------------------------------------------|---------------------------------------|---------------------|-----------------------------------|------------------------------|
| HIGHMARK.                        |                                                                                      |                                       |                     |                                   | <u>Sign out</u>              |
| itact Us                         | Careers                                                                              |                                       |                     |                                   |                              |
| ck Tips                          |                                                                                      |                                       |                     |                                   |                              |
|                                  | Enteryourus                                                                          | er name and nassword to login         | If you have not yet | registered click here to Be       | egister                      |
|                                  | Enter your us                                                                        | er name and password to login.        | n you have not yet  | regianeu, <u>enerterterte</u>     |                              |
|                                  | Basic Job S                                                                          | earch                                 |                     | Login                             |                              |
|                                  | Keywords:                                                                            |                                       |                     | User Name:                        |                              |
|                                  | Posted: Last Month Password:<br>Search Advanced Search Login Login Help Register Now |                                       |                     |                                   |                              |
|                                  |                                                                                      |                                       |                     |                                   | tister Now                   |
|                                  | Latest Job F                                                                         | Postings                              |                     |                                   |                              |
|                                  |                                                                                      |                                       |                     | ৰ First 🖪 Previous                | Next 🕞 Last 📦                |
|                                  | Date<br>Posted                                                                       | Job Title                             | Job Posting ID      | Company                           | Location                     |
|                                  | 06/19/2008                                                                           | Claims Reviewer II-Mcr                | 53399               | Highmark Medicare Services<br>Inc | Camp Hill, PA                |
|                                  | 06/18/2008                                                                           | Dental Prof Relations Rep             | 54346               | UCDP of California, Inc.          | Working at Home - California |
|                                  | 06/18/2008                                                                           | Health Guide- HEP                     | 52959               | Highmark Inc                      | Pittsburgh, PA               |
|                                  | 06/18/2008                                                                           | Application Architect                 | 52853               | Highmark Inc                      | 5th Avenue Place             |
|                                  | 0.000                                                                                | Table Designation and Area Operations | C 10C0              | I Barbara and I bara              | Mandalan I. and Alama        |

Apply now without adding a job

To prepare an application without applying for a job at the time, select the "Apply now without adding a job" link on the Careers Home Page.

Address 🧃 https://hrms.highmark.com/psp/recruit/EMPLOYEE/HRMS/c/HRS\_HRAM.HRS\_CE.GBL/

| HIGHMARK.      |                |                                   |                    |                                   | Sign out                     |
|----------------|----------------|-----------------------------------|--------------------|-----------------------------------|------------------------------|
| itact Us       | Careers        |                                   |                    |                                   |                              |
| <u>ck Tips</u> |                |                                   |                    |                                   |                              |
|                | Enter your us  | er name and password to login. It | f you have not yet | registered, click here to Re      | gister.                      |
|                |                |                                   |                    |                                   |                              |
|                | Basic Job S    | earcn                             |                    | Login                             |                              |
|                | Keywords:      | L                                 |                    | User Name:                        |                              |
|                | Posted:        | Last Month                        |                    | Password:                         |                              |
|                | Search         | Advanced Search                   |                    | Login Login Heln, Reg             | ister Now                    |
|                |                |                                   |                    |                                   |                              |
|                | Latest Job (   | loctinge                          |                    |                                   |                              |
|                | Latest Job P   | osungs                            |                    | Eirot E Broviouo                  | Next III Lest III            |
|                |                |                                   |                    |                                   |                              |
|                | Date<br>Posted | Job Title                         | Job Posting ID     | <u>Company</u>                    | Location                     |
|                | 06/19/2008     | Claims Reviewer II-Mcr            | 53399              | Highmark Medicare Services<br>Inc | Camp Hill, PA                |
|                | 06/18/2008     | Dental Prof Relations Rep         | 54346              | UCDP of California, Inc.          | Working at Home - California |
|                | 06/18/2008     | Health Guide- HEP                 | 52959              | Highmark Inc                      | Pittsburgh, PA               |
|                | 06/18/2008     | Application Architect             | 52853              | Highmark Inc                      | 5th Avenue Place             |
|                |                |                                   |                    |                                   |                              |

MSBCBS is an Equal Opportunity Employer

After you click on "Apply now without adding a job" you are given the option of uploading a resume.

#### Apply Now

#### Choose Resume

Create an applicant profile by completing the following pages. Move between the pages by clicking the Next and Previous links at the top or bottom of each page.

Remember, the more information you give the easier it is for our employment specialists to match your skills, experience and fields of interest with our current job opportunities.

If you have an existing resume you can include it here by selecting one of the following options. Valid file extensions for attaching a resume are ".doc", ".html", ".html", ".txt", ".rtf" and ".pdf".

Important note: If you do not provide a resume, complete as much information as possible on the following pages regarding your employment and education.

| Resun | ne Options                   |
|-------|------------------------------|
| Hown  | would you like to proceed?   |
| 0     | Upload a new resume          |
| 0     | Copy and paste resume text   |
| 0     | Apply without using a resume |
|       |                              |

Continue Return to Previous Page

Click "Continue" then you are given the option to update your Education and Work Experience.

| Work Experience                                                   |                                                                                |                                                                                    |
|-------------------------------------------------------------------|--------------------------------------------------------------------------------|------------------------------------------------------------------------------------|
| You have not added any ei                                         | nployment infomation to your nev                                               | v application.                                                                     |
| + Add Work Experience                                             |                                                                                |                                                                                    |
| Education History                                                 |                                                                                |                                                                                    |
| Highest Education Level:                                          | C-HS Graduate or Equivalent                                                    | ▼                                                                                  |
| To add a degree, click the Add<br>information for a degree, click | Post-Secondary Education History hy<br>the hyperlink under Degree field, Click | yperlink below Post-Secondary. To change<br>on delete icon to remove corresponding |

information for a degree, click the hyperlink under Degree field. Click on delete icon to remove corresponding degree.

College/University Education

You have not added any education infomation to your application.

Add College/University Education History

Use this page to enter any relevant training courses you have taken

#### Job Training

You have not added any training infomation to your application.

+ Add Job Training

#### MSBCBS is an Equal Opportunity Employer

#### Click "Next" then you are given the option to enter referral information.

Education and Work Experience Referral Information Application Questionnaire Technical Skills and Addi

| Referral Information<br>Select the Referral Source that b<br>Referral Source is Employee or (<br>other Referral Source categories | est describes how you found out about the company or job. If the<br>Other, then provide the details in Other Referral Source. For all<br>s specify the Referral Source detail.                                                                                                    |
|----------------------------------------------------------------------------------------------------|----------------------------------------------------------------------------------------------------|
| How did you find out about the job?                                                                                               | Agency                                                                                                    |
| SubSource<br>Other Referral Source:                                                                                               | WorkForce WV                                                                                                    |
| Are you a former employee?                                                                                                    | ⊖Yes ⊙No                                                                                                    |
| Education and Work Experience                                                                                                    | Referral Information Application Questionnaire Technical Skills and Ad                                                                                                    |
| Previous     Save                                                                                                    | Submit         Close Application         Careers Home         Next         Image: Contract of the second second |

Click "Next" then you will see a blank page for Application Questionnaire. When you are actually applying for a job, you will be asked a series of applicable questions. However, when you are just creating an Application without a job attached, this section will be blank. Click "Next" to move on.

You are then given the option to enter applicable Technical Skills & Additional Training.

| Technical Skills and Additional Information                                                          |             |                   |          |
|----------------------------------------------------------------------------------------------------|-------------|-------------------|----------|
| Use this page to enter any relevant technical skills or additional information (i.e. honors/awards). |             |                   |          |
| List any additional technical skills or additional information that qualifies the applicant for this | ~           |                   |          |
| position                                                                                             |             |                   |          |
|                                                                                                    |             |                   |          |
|                                                                                                    |             |                   |          |
|                                                                                                    |             |                   |          |
|                                                                                                    |             |                   |          |
| N.                                                                                                   | ~           |                   |          |
|                                                                                                    |             |                   |          |
|                                                                                                    |             |                   |          |
| ducation and Work Experience Referral Information Application Questionnaire Technica                 | al Skills a | and Additional In | formatio |
|                                                                                                    |             |                   |          |

Once you have entered all the information to your satisfaction, click "Submit".

Close Application

Previous

Save

Submit

Careers Home

Next 🕨

To Search for a Job, you can review the entire list of openings from the Careers Home Page. Click on the column headers to sort. Or, you can click "Advanced Search".

| iress 🧶 https://hrms.highmark.co | om/psp/recruit/EMPI                                                                        | OYEE/HRMS/c/HRS_HRAM.HRS_CE.G                                                                                             | iBL/                                               |                                                                                                    |                                                                                       |
|----------------------------------|--------------------------------------------------------------------------------------------|----------------------------------------------------------------------------------------------------|----------------------------------------------------|----------------------------------------------------------------------------------------------------|---------------------------------------------------------------------------------------|
| HIGHMARK.                        |                                                                                            |                                                                                                    |                                                    |                                                                                                    | <u>Sign out</u>                                                                       |
| itact Us                         | Careers                                                                                    |                                                                                                    |                                                    |                                                                                                    |                                                                                       |
| ck Tips                          |                                                                                            |                                                                                                    |                                                    |                                                                                                    |                                                                                       |
|                                  | <b>C</b>                                                                                   |                                                                                                    | c                                                  | venietenent aliak bara ta Da                                                                               | agistor                                                                               |
|                                  | Enteryourus                                                                                | er name and password to login. I                                                                                          | i you nave not yet                                 | registered, <u>click here to ke</u>                                                                        | suister.                                                                              |
|                                  | Basic Job S                                                                                | earch                                                                                                    |                                                    | Login                                                                                                    |                                                                                       |
|                                  | Keywords:                                                                                  |                                                                                                    |                                                    | User Name:                                                                                                 |                                                                                       |
|                                  | Posted:                                                                                    | Last Month 😽                                                                                                    |                                                    | Password:                                                                                                  |                                                                                       |
|                                  |                                                                                            |                                                                                                    |                                                    |                                                                                                    |                                                                                       |
|                                  | Search                                                                                     | Advanced Search                                                                                                    |                                                    | Login Login Help Rec                                                                                       | aister Now                                                                            |
|                                  |                                                                                            |                                                                                                    |                                                    |                                                                                                    |                                                                                       |
|                                  |                                                                                            |                                                                                                    |                                                    |                                                                                                    |                                                                                       |
|                                  | Latest Job P                                                                               | Postings                                                                                                    |                                                    |                                                                                                    |                                                                                       |
|                                  | Latest Job P                                                                               | Postings                                                                                                    |                                                    | First Trevious                                                                                             | Next 🕞 Last 📦                                                                         |
|                                  | Latest Job P<br>Date<br>Posted                                                             | 'ostings<br>Job Title                                                                                                    | Job Posting ID                                     | First Previous                                                                                             | Next  Last  Location                                                                  |
|                                  | Latest Job P<br>Date<br>Posted<br>06/19/2008                                               | vostings<br>Job Title<br>Claims Reviewer II-Mcr                                                                           | Job Posting ID                                     | First Previous Company Highmark Medicare Services Inc                                                      | Next  Last  Location Camp Hill, PA                                                    |
|                                  | Latest Job P<br>Date<br>Posted<br>06/19/2008<br>06/18/2008                                 | ostings<br>Job Title<br>Claims Reviewer II-Mor<br>Dental Prof Relations Rep                                               | Job Posting ID<br>53399<br>54346                   | First Previous Company Highmark Medicare Services Inc UCDP of California, Inc.                             | Next  Last  Location Camp Hill, PA Working at Home - California                       |
|                                  | Latest Job P<br>Date<br>Posted<br>06/19/2008<br>06/18/2008<br>06/18/2008                   | ostings<br>Job Title<br>Claims Reviewer II-Mor<br>Dental Prof Relations Rep<br>Health Guide- HEP                          | Job Posting ID<br>53399<br>54346<br>52959          | First Previous<br>Company<br>Highmark Medicare Services<br>Inc<br>UCDP of California, Inc.<br>Highmark Inc | Next  Last  Location Camp Hill, PA Working at Home - California Pittsburgh, PA        |
|                                  | Latest Job P<br>Date<br>Posted<br>06/1 9/2008<br>06/1 8/2008<br>06/1 8/2008<br>06/1 8/2008 | ostings<br>Job Title<br>Claims Reviewer II-Mcr<br>Dental Prof Relations Rep<br>Health Guide- HEP<br>Application Architect | Job Posting ID<br>53399<br>54346<br>52959<br>52853 | First Previous Company Highmark Medicare Services Inc UCDP of California, Inc. Highmark Inc Highmark Inc   | Next  Last Camp Hill, PA Working at Home - California Pittsburgh, PA 5th Avenue Place |

Advanced Search allows you to search by Company, Location, Job Opening, etc.

| Advanced Job Search        |                                                                                       |
|----------------------------|---------------------------------------------------------------------------------------|
| Search Clear               | Save Search Basic Search                                                              |
| Enter Keywords:            |                                                                                       |
| Company Keyword:           | Q                                                                                     |
| Select Locations:          | All Locations<br>Albuquerque, NM<br>Allentown, PA<br>Alpharetta, GA<br>Birmingham, AL |
| Full/Part Time:            | ×                                                                                     |
| Job Posting ID:            |                                                                                       |
| Find Jobs Posted Within:   | Last Month                                                                            |
| Display Results Sorted By: | ×                                                                                     |
| Search Clear               | Save Search Basic Search                                                              |

To Save a Search to run again later, click on "Save Search" from the Advanced Search page.

## Save Search

| Save Search                     |                    |
|---------------------------------|--------------------|
| 'Name your search:              | Enter Name Here    |
|                                 | ✓ Use As Job Agent |
| Send Job Agent notification to: | [yahoo.com         |
|                                 |                    |
| Save Search Cancel              |                    |

To run a saved search, access the drop-down menu from "Use Saved Search" on the Advanced Job Search Page.

| <u>Careers Home</u> | Job Search | My Saved Searches | My Career Tools | Logout |
|---------------------|------------|-------------------|-----------------|--------|
| Job Search          | ı          |                   | 0 0             |        |
|                     |            | Use Saved Search  | <b>v</b>        | Search |
| Advanced Job Se     | arch       |                   |                 |        |

If you have a previously saved search, it will appear here and you can Edit, Delete, or Run it.

## My Saved Searches

0 0

| Saved Searches and Job Agents |            |                         |             |               |            |
|-------------------------------|------------|-------------------------|-------------|---------------|------------|
| Saved Search                  | Created On | Job Agent Email Address |             |               | Run Search |
| ENTER NAME HERE               | 2008-06-18 | @yahoo.com              | <u>Edit</u> | <u>Delete</u> | Run Search |

Job Search

To Apply for a Job, click on the position you are interested in from the list.

| Search Results |                               |                          |                |                       |
|----------------|-------------------------------|--------------------------|----------------|-----------------------|
|                |                               |                          | First Previous | Vext 🕨 Last 🍽         |
| Date Posted    | Posting Title                 | <u>Job</u><br>Posting ID | <u>Company</u> | Location              |
| 06/17/2008     | Process Improvemnt Consult 2  | 54406                    | Highmark Inc   | Multiple<br>Locations |
| 06/16/2008     | Claims Examiner               | 54196                    | Highmark Inc   | Pittsburgh, PA        |
| 06/16/2008     | Finance Director, Sr Products | 54419                    | Highmark Inc   | Pittsburgh, PA        |
| 06/16/2008     | Sr Process Engineer           | 51247                    | Highmark Inc   | Multiple<br>Locations |
| 06/16/2008     | Business Analyst 2-HPO        | 54388                    | Highmark Inc   | Pittsburgh, PA        |
| 06/16/2008     | HPO Financial Analyst 2       | 54510                    | Highmark Inc   | Pittsburgh, PA        |
| 06/16/2008     | Project Mgr-CRMM              | 54596                    | Highmark Inc   | Pittsburgh, PA        |
| 06/16/2008     | Utilization Mngt Support Rep  | 54548                    | Highmark Inc   | Pittsburgh, PA        |
| 06/16/2008     | Project Mar CRM               | 54593                    | Highmark Inc   | Pittsburgh, PA        |
| 06/13/2008     | Sr Application Architect      | 54532                    | Highmark Inc   | Multiple<br>Locations |

You will then be presented with a summary of the position and the required qualifications. If you want to proceed, answer "Yes" to the question at the bottom.

| Are you interested in applying for this posting having read these requirements? |           |           | Yes        | ◯ No |
|---------------------------------------------------------------------------------|-----------|-----------|------------|------|
|                                                                                 | Apply Now | Return to | Previous P | aqe  |

You will then go through the same process described on pages 2 & 3. You will see questions related to the position in the Application Questionnaire that you must answer.

| Application Questionnaire                                                                                       |
|----------------------------------------------------------------------------------------------------|
| Are you legally authorized to work for any United States employer? <ul> <li>Yes</li> </ul>                      |
| O No                                                                                                    |
| Do you meet the education requirements described in the required qualifications section of the posting summary? |
| Yes                                                                                                    |
| O No                                                                                                    |

At the bottom of the page, you will see these options.

| Previous | Save | Submit ( | Close Application | Gareers Home | Next 🕨 |
|----------|------|----------|-------------------|--------------|--------|
|          |      |          |                   | Careers Home |        |

If you click "Close Application" you will see the position saved in "draft" status under "My Career Tools" and you have NOT applied for the position.

| My Applications                             |                |                      |                  |
|---------------------------------------------|----------------|----------------------|------------------|
| Display applications from: All Applications | R              | <mark>efresh</mark>  |                  |
|                                             |                | First 🕢 Previou      | ıs Next 🕨 Last 🕨 |
| Application                                 | <u>*Status</u> | Application Date     | Job Posting ID   |
| <u>Claims Examiner</u>                      | 005-Draft      | 06/18/2008<br>1:36PM | 54196            |

Click on the position to open your application. Once open, you can delete it or complete the application process.

Once you have completed your application and are ready to submit it, click "Submit" from the menu on the bottom of the Application page.

| Previous | Save ( | Submit | Close Application | Careers Home | ) <u>Next</u> |
|----------|--------|--------|-------------------|--------------|---------------|
| -        |        | $\sim$ |                   |              |               |

At any point in the process, you can save your work to return later by clicking "Save"; or you can return to the homepage by clicking "Careers Home".

To update your contact information on an application, you must be logged in. Then, from the Careers Home Page, click on "My Profile". You can update your name, address, phone, email address, password, etc.

| <u>Careers Home</u>                      | Job Search                                     | My Saved Searches                                             | My Career Tools               | Logout    |
|------------------------------------------|------------------------------------------------|---------------------------------------------------------------|-------------------------------|-----------|
| My Profile                               |                                                |                                                               |                               |           |
| You can update yo<br>details on this pag | ur name, address, ph<br>e will be updated on a | one number and email here.<br>Ill of the jobs you have applie | Changes made to you<br>ed to. | r contact |
| Save Ref                                 | turn to Previous Page                          |                                                               |                               |           |

If you have forgotten your Login Information, click on "Login Help" from the main page.

Enter your user name and password to login. If you have not yet registered, <u>click here to Register.</u>

| Basic Job Search |                 |  |
|------------------|-----------------|--|
| Keywords:        |                 |  |
| Posted:          | Last Month 💌    |  |
| Search           | Advanced Search |  |

| Login                         |
|-------------------------------|
| User Name: Password:          |
| Login Login Help Redister Now |

That will open the following page to assist you.

## Login Help

Choose One of These Options

| Forgot your password?   |    | Forgot your User Name?     |  |
|-------------------------|----|----------------------------|--|
| *Enter your User Name:  |    | *Enter your Email Address: |  |
| Get New Password Cancel | OR | Find User Name Cancel      |  |

To Contact Us, please use the "Contact Us" link on the left of the page, which will open the following window for you to enter your comments or questions.

| Contact Us | Pbs Ats Feedback - Microsoft Internet Explorer                  |
|------------|-----------------------------------------------------------------|
| Quick Tips | 🕞 Back 🕤 🕥 🐘 🛃 🐔 🔎 Search 🤺 Favorites 🤣 😒 - 嫨 🔜 - 👗 💼           |
|            | 🛞 CLOSE                                                         |
|            | Contact Us                                                      |
|            | Please use the form below to submit your comments or questions. |
|            | Name:                                                           |
|            | Email Address:                                                  |
|            |                                                                 |
|            | Your Comments / Questions:                                      |
|            |                                                                 |
|            |                                                                 |
|            |                                                                 |
|            | Send Reset                                                      |
|            |                                                                 |

Some Quick Tips are available within the system. To access, click "Quick Tips" from the left of the page to open a new window.

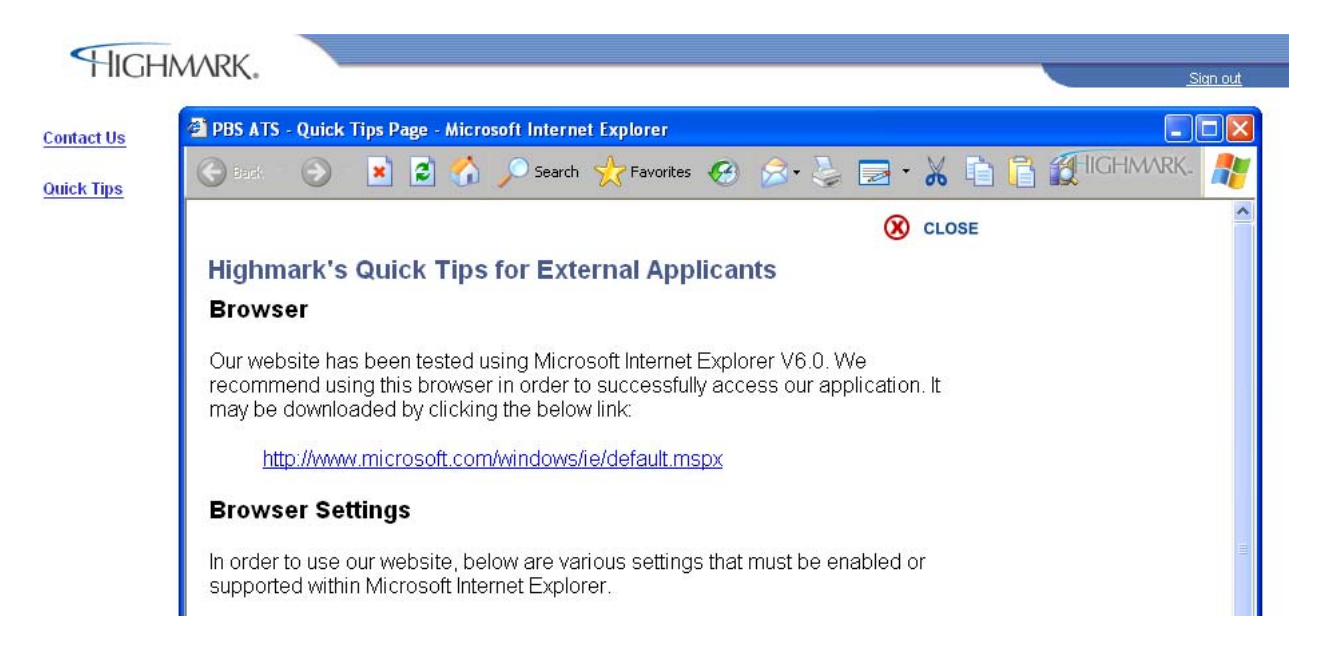